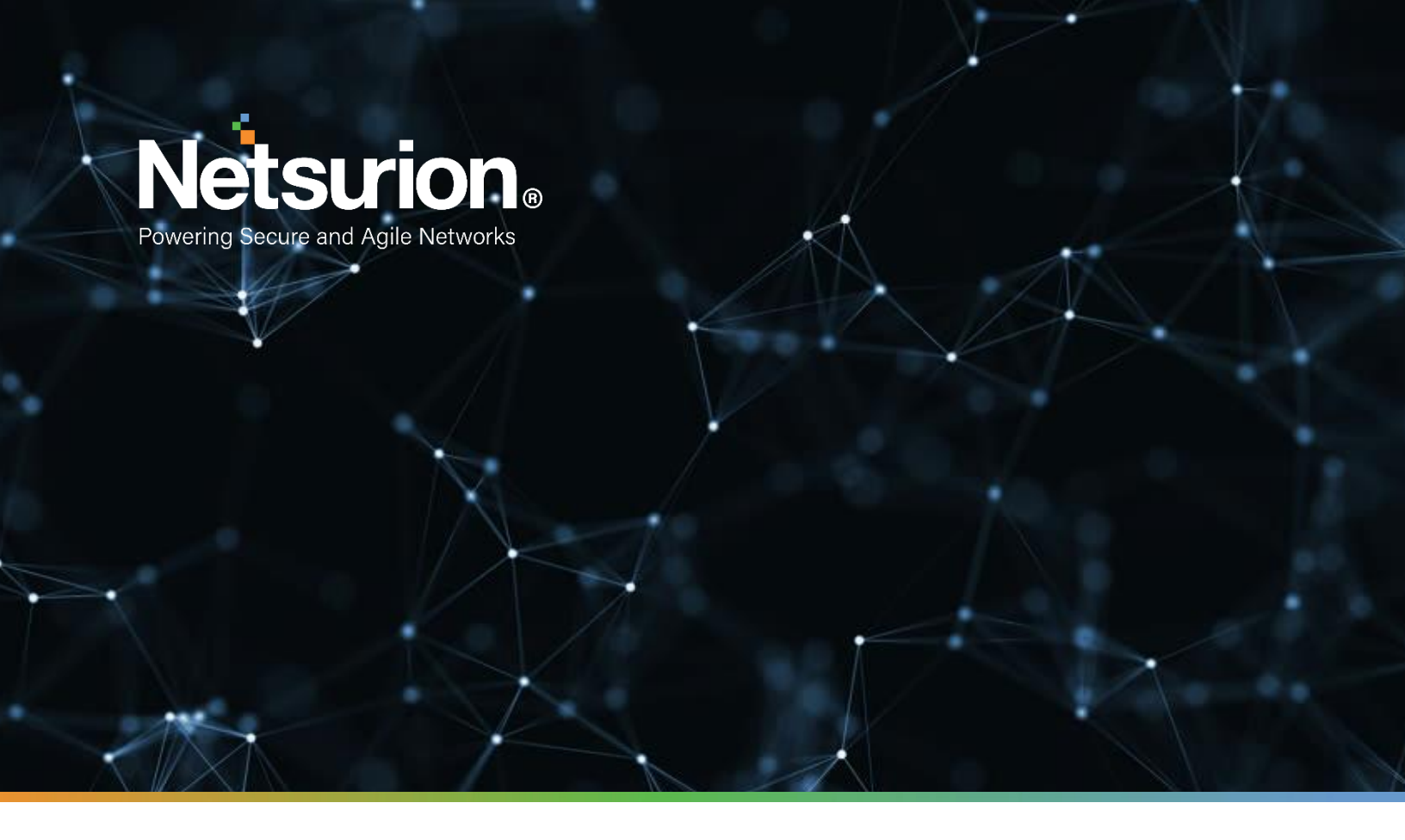

**Integration Guide** 

# Integrate Azure Active Directory with EventTracker

**Publication Date:** 

August 09, 2022

# Abstract

This guide provides instructions to configure the Knowledge Packs in EventTracker to receive the logs from Azure Active Directory. The Knowledge Pack contains alerts, reports, dashboards, categories, and knowledge objects.

# Scope

The configuration details in this guide are consistent with EventTracker version 9.3 or later and Azure Active Directory.

# Audience

This guide is for the administrators responsible for configuring the Knowledge Packs in EventTracker.

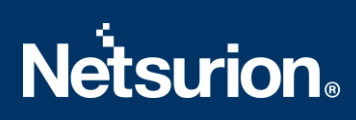

# Table of Contents

| 1 | Ove | erview4                                                           |   |
|---|-----|-------------------------------------------------------------------|---|
| 2 | Pre | requisite4                                                        |   |
| 3 | Eve | ntTracker Knowledge Packs4                                        |   |
|   | 3.1 | Category                                                          |   |
|   | 3.2 | Alerts                                                            |   |
|   | 3.3 | Reports                                                           |   |
|   | 3.4 | Dashboard                                                         | I |
| 4 | Imp | oorting Azure Active Directory Knowledge Packs into EventTracker9 | I |
|   | 4.1 | Category10                                                        | I |
|   | 4.2 | Alerts                                                            |   |
|   | 4.3 | Reports                                                           |   |
|   | 4.4 | Knowledge Objects (KO)                                            | , |
|   | 4.5 | Dashboard15                                                       |   |
| 5 | Ver | ifying Azure Active Directory Knowledge Packs in EventTracker17   |   |
|   | 5.1 | Category17                                                        |   |
|   | 5.2 | Alerts                                                            | , |
|   | 5.3 | Reports19                                                         | ı |
|   | 5.4 | Knowledge Objects (KO)                                            | ł |
|   | 5.5 | Dashboard                                                         |   |

## 1 Overview

Azure Active Directory (Azure AD), an aspect of Microsoft Entra, is an enterprise identity service that offers single sign-on, multifactor authentication, and conditional access to help protect against cybersecurity threats. Azure AD uses strong authentication and risk-based adaptive access policies to help protect access to resources and data.

Netsurion facilitates monitoring events from the Azure Active Directory. The dashboard, categories, alerts, and reports interface in Netsurion's threat protection platform, EventTracker, benefits in tracking azure active directory activities and changes to detect any suspicious activities performed on the Azure Active Directory.

# 2 Prerequisite

- EventTracker version 9.3 or later must be installed and configured to receive logs.
- Configure Azure Active Directory to forward logs to EventTracker.

#### Note

Refer to <u>How-To</u> guide to configure Azure Active Directory to forward logs to EventTracker.

# 3 EventTracker Knowledge Packs

After the logs are received by the EventTracker Manager, configure the Knowledge Packs into EventTracker.

The following Knowledge Packs (KPs) are available in EventTracker.

#### 3.1 Category

**Azure Active Directory – Audit operations:** This category of the saved search will allow the users to parse the events that are specific to the audit level operations such as updating and deleting of the users in the Azure Active Directory.

Azure Active Directory – Sign in activities: This category of the saved search will allow the users to parse the events that are specific to the sign in operations in the Azure Active Directory.

#### 3.2 Alerts

Azure Active Directory - Sign in failure: This alert indicates that an attempt was made to sign in without proper credentials.

**Azure Active Directory - Sign in blocked:** This alert indicates that an attempt was made to sign in from a malicious IP or is not trusted by the Azure Active Directory devices.

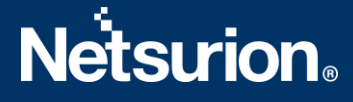

Azure Active Directory - User risk detection: This alert indicates that the user attempted a risky event in the Azure Active Directory.

**Azure Active Directory – Audit operations failure:** This alert provides the details of the failed attempts made to any update operations in the Azure Active Directory.

#### 3.3 Reports

Azure Active Directory – Audit Operations: This report provides a detailed summary of the audit and performance activities in Azure Active Directory. It includes Tenant ID, User Mail ID, Activity Type and their Result, Activity Time, Caller IP.

| LogTime                | Activity Time                     | Caller IP | Activity Type                                | Result    | Tenant ID                            | User Mail ID                            |
|------------------------|-----------------------------------|-----------|----------------------------------------------|-----------|--------------------------------------|-----------------------------------------|
| 07-15-2022 11:18:18 AM | 2022-07-15T11:18:17.5894027+00:00 | 127.0.0.1 | Update device                                | success   | 0ac05f5c-4238-4951-89a8-2b5e518805f0 |                                         |
| 07-15-2022 12:25:53 PM | 2022-07-15T12:25:52.9164149+00:00 | 127.0.0.1 | Update device                                | success   | 0ac05f5c-4238-4951-89a8-2b5e518805f0 |                                         |
| 07-15-2022 10:16:37 PM | 2022-07-15T22:16:37.0842489+00:00 |           | Change user password                         | success   | 0ac05f5c-4238-4951-89a8-2b5e518805f0 | abcdef@eventtracker.onmicrosoft.co<br>m |
| 07-15-2022 10:16:37 PM | 2022-07-15T22:16:37.0842489+00:00 |           | Update StsRefreshTokenValidFron<br>Timestamp | n success | 0ac05f5c-4238-4951-89a8-2b5e518805f0 | abcef@eventtracker.onmicrosoft.com      |
| 07-15-2022 10:36:27 PM | 2022-07-15T22:36:27.351443+00:00  |           | Update user                                  | success   | 0ac05f5c-4238-4951-89a8-2b5e518805f0 | nsdfgh@eventtracker.com                 |

**Azure Active Directory – Sign in Failures:** This report provides a detailed summary of the sign in failure activities in Azure Active Directory. It includes Source IP, Tenant ID, User Mail ID, Authentication Type, etc.

| LogTime               | Source IP       | Operating System | i Tenant ID                          | User Name   | User Mail ID             | System Name  | Authentication Type                | Failure Reason | Trusted By          | Sign In Category               |
|-----------------------|-----------------|------------------|--------------------------------------|-------------|--------------------------|--------------|------------------------------------|----------------|---------------------|--------------------------------|
| 07-13-2022 11:26:25 A | M 211.12.12.112 | Windows 10       | 0ac05f5c-4238-4951-89a8-2bdsfdg530   | contoso     | contoso@eventtracker.com | NTETSYSNAME1 | singleFactorAuthentication         | Other          | Azure AD registered | NonInteractive UserSignInLogs  |
| 07-13-2022 11:26:26 A | V 127.0.0.1     | Windows 10       | 034rf5c-4238-4951-89a8-2b5e518805f0  | john        | john@eventtracker.com    | SYSNAME2     | singleFactorAuthentication         | Other          | Azure AD registered | NonInteractive User SignInLogs |
| 07-13-2022 11:26:29 A | M 234.12.12.45  | Windows 10       | 0ac05f5c-4238-4951-89a8-2b5e518805f0 | smith       | smith@eventtracker.com   | SYSNAME3     | singleFactorAuthentication         | Other          | Azure AD registered | NonInteractive UserSignInLogs  |
| 07-13-2022 11:26:30 A | M 234.45.23.323 | Windows 10       | 0ac05f5c-4238-4951-89a8-2b5e5dsff4f0 | samanta     | samanta@eventtracker.com | SYSNAME4     | ${\it singleFactorAuthentication}$ | Other          | Azure AD registered | NonInteractive User SignInLogs |
| 07-13-2022 11:26:30 A | M 211.12.12.123 | Windows 10       | 0ac05f5c-4238-4951-89a8-2bdst5g05f0  | nayana tara | nayana@eventtracker.com  | SYSNAME5     | singleFactorAuthentication         | Other          | Azure AD registered | NonInteractiveUserSignInLogs   |

Azure Active Directory – Sign in Success: This report provides a detailed summary of the sign-in success activities in the Azure Active Directory. It includes Source IP, Tenant ID, User Mail ID, Authentication Type, etc.

| LogTime                | Authentication Type        | Application          | Source IP    | Operating System | Activity Type    | Tenant ID                         | Trusted By          |
|------------------------|----------------------------|----------------------|--------------|------------------|------------------|-----------------------------------|---------------------|
| 08-05-2022 11:42:44 AM | multiFactorAuthentication  | Rich Client 4.42.1.0 | 172.12.21.21 | Windows10        | Sign-in activity | 0ac05f5c-4238-4951-89a8-<br>2b5f0 | Azure AD registered |
| 08-05-2022 11:43:50 AM | singleFactorAuthentication | Edge 18.19044        | 172.12.21.22 | Windows 10       | Sign-in activity | 0ac05f5c-4238-4951-89a8-<br>2b5f1 | Azure AD registered |
| 08-05-2022 11:43:51 AM | multiFactorAuthentication  | Edge 18.19044        | 172.12.21.23 | Windows 10       | Sign-in activity | 0ac05f5c-4238-4951-89a8-<br>2b5f2 | Azure AD registered |
| 08-05-2022 11:43:51 AM | multiFactorAuthentication  | Edge 18.19044        | 172.12.21.24 | Windows 10       | Sign-in activity | 0ac05f5c-4238-4951-89a8-<br>2b5f3 | Azure AD registered |
| 08-05-2022 11:43:52 AM | multiFactorAuthentication  | Edge 18.19044        | 172.12.21.25 | Windows 10       | Sign-in activity | 0ac05f5c-4238-4951-89a8-          | Azure AD registered |

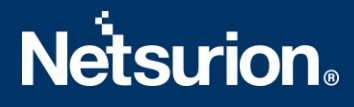

### 3.4 Dashboard

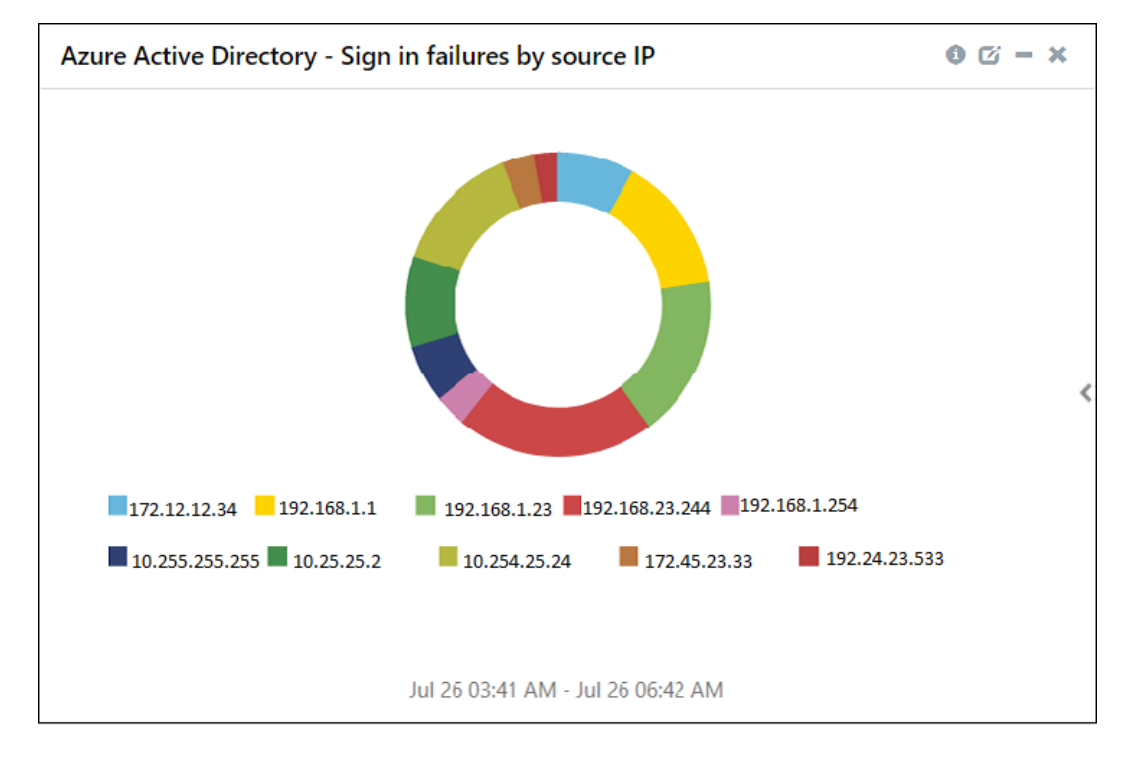

Azure Active Directory - Sign in failures by source IP

#### Azure Active Directory - Noninteractive sign in failures by user

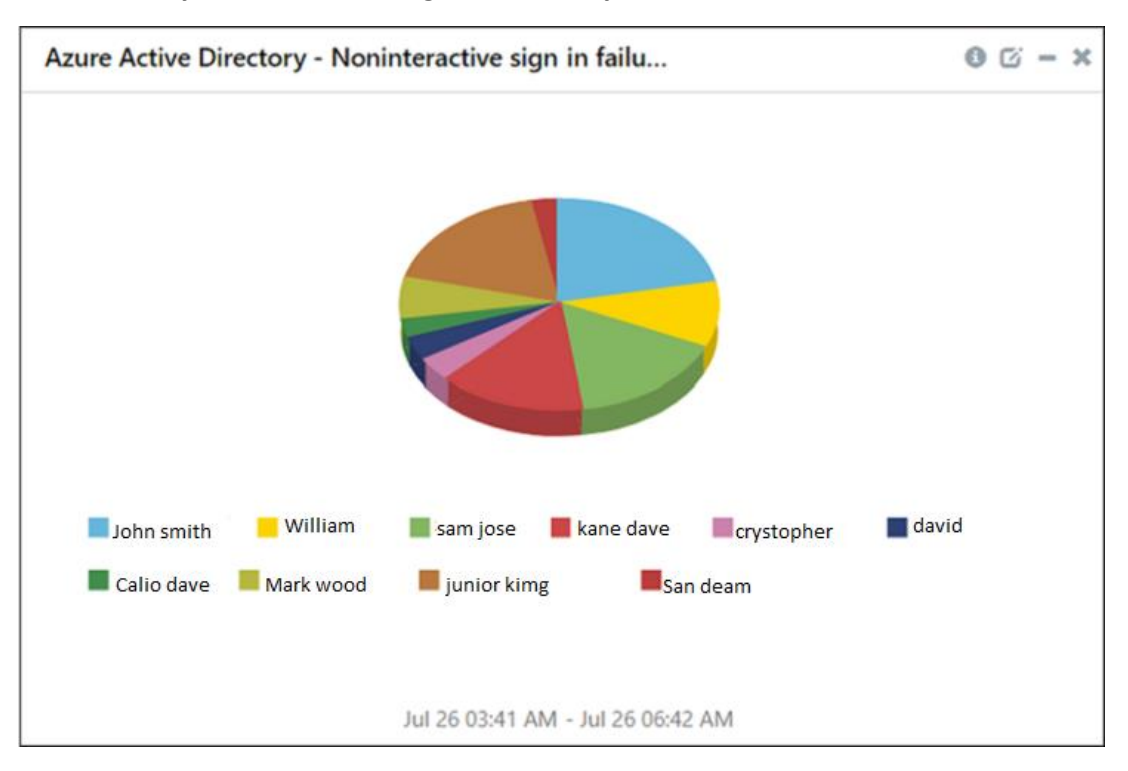

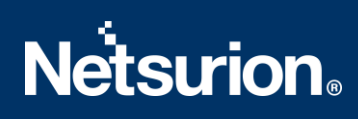

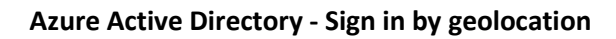

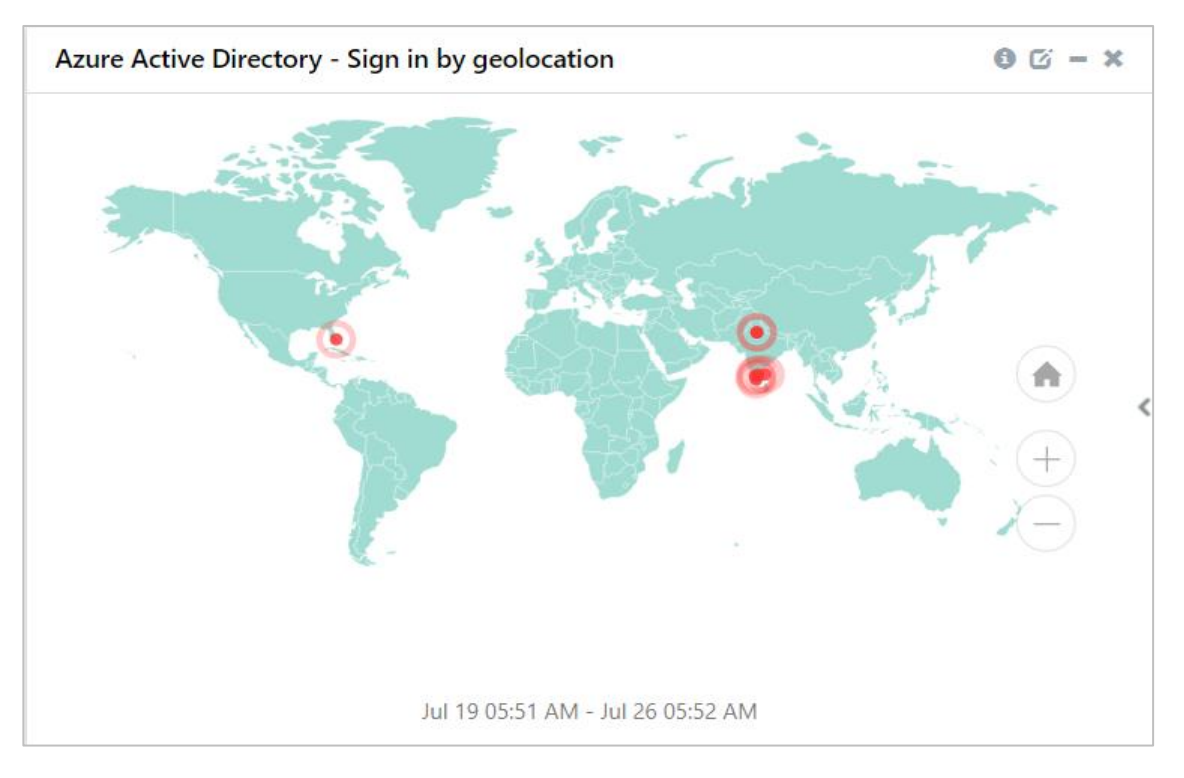

#### Azure Active Directory - Sign in failures by error codes

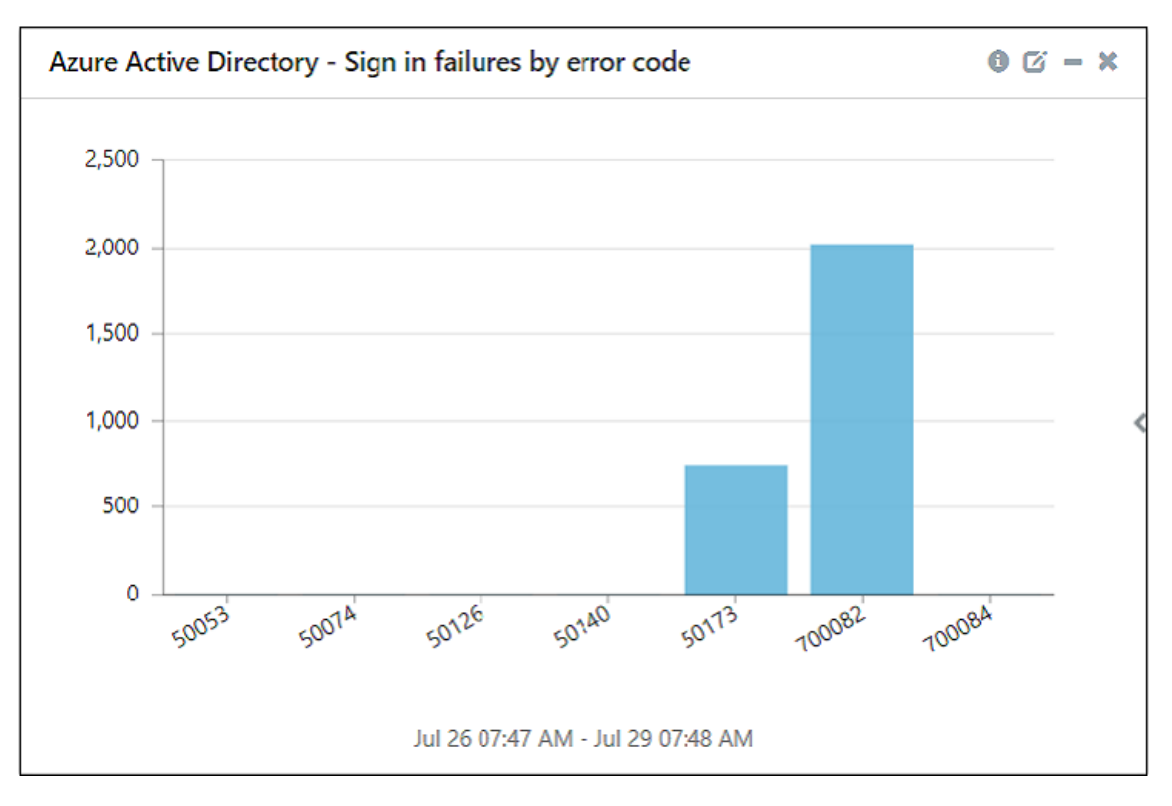

# **Netsurion**®

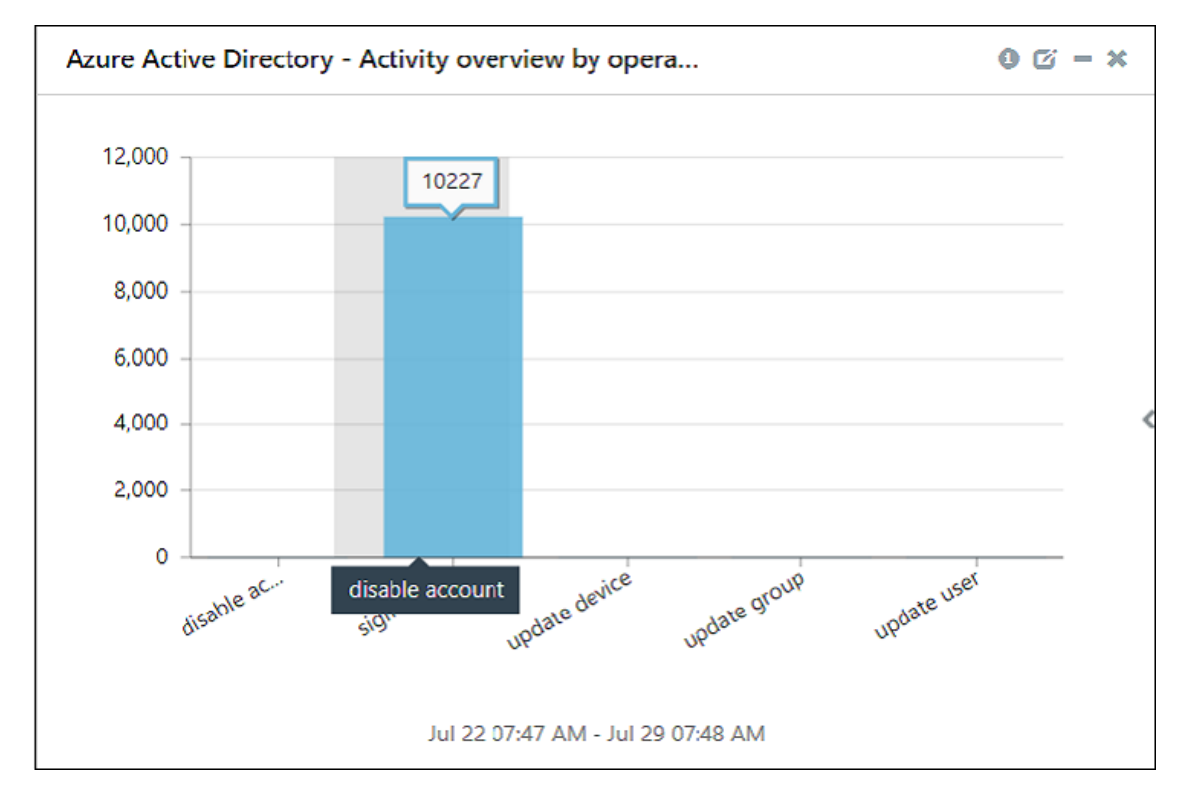

#### Azure Active Directory - Activity overview by operations

#### Azure Active Directory – Sign in by application

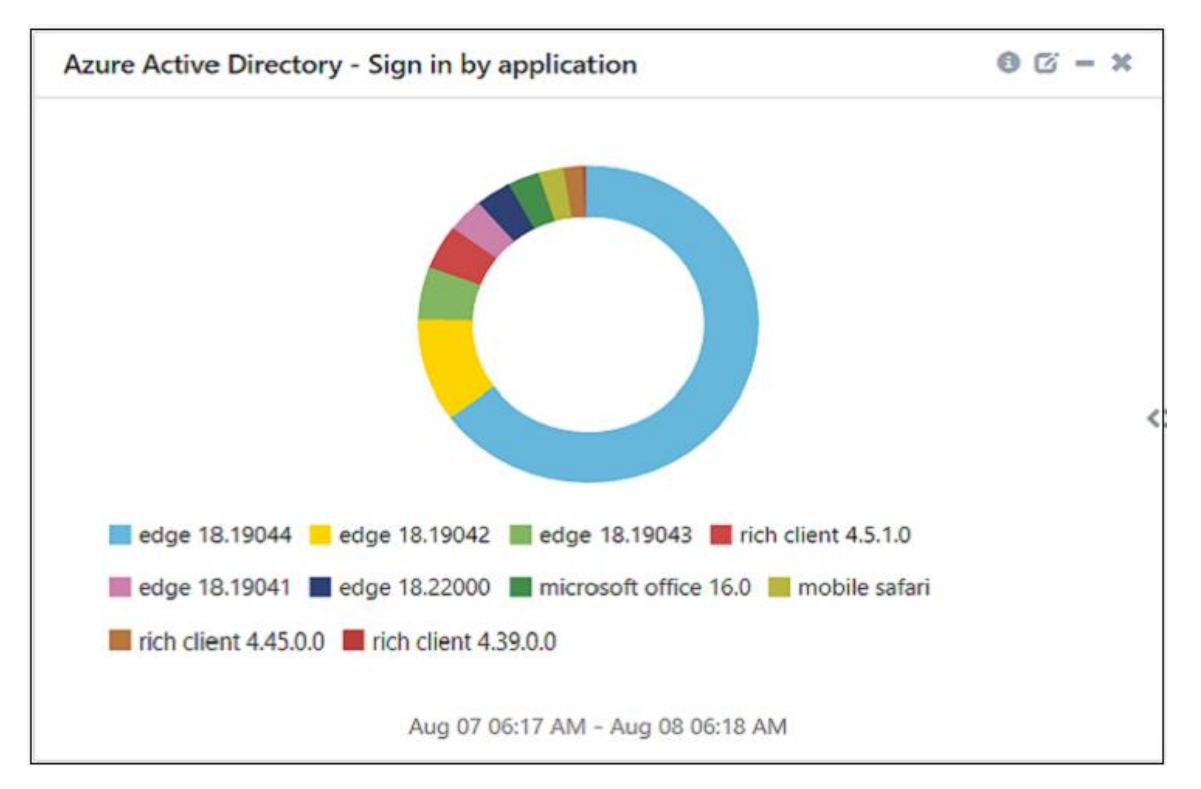

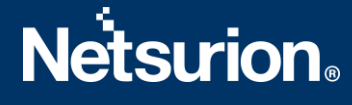

# 4 Importing Azure Active Directory Knowledge Packs into EventTracker

Import the Knowledge Pack items in the following sequence.

- Category
- Alerts
- Reports
- Knowledge Objects
- Dashboards
- 1. Launch EventTracker Control Panel.
- 2. Double click Export-Import Utility and click the Import tab.

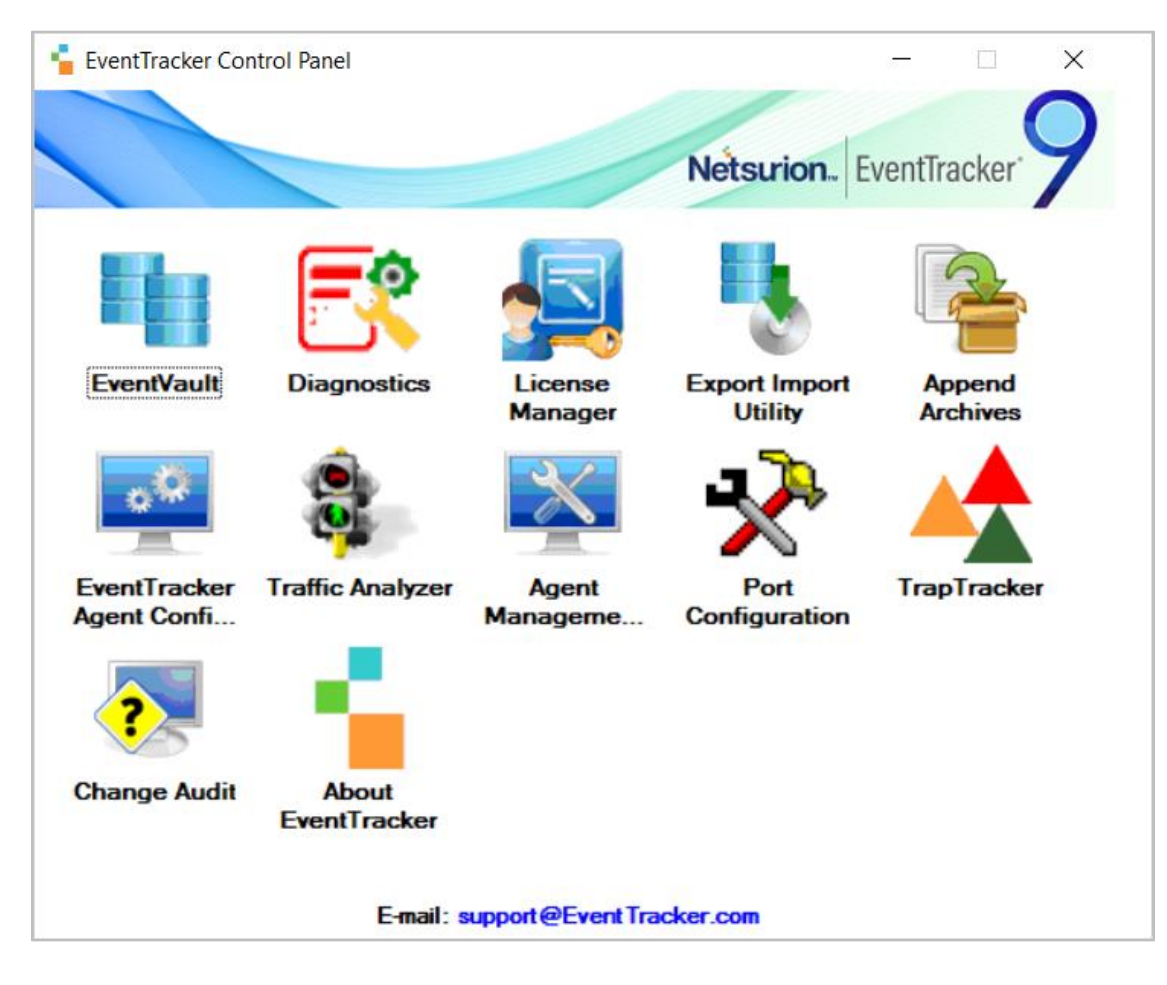

#### 4.1 Category

**1.** In the **Import** tab, click **Category**, and then click the **Browse** button to locate the file.

| <u>в</u>            |                                                 |                   | Ехро             | rt Impo     | rt Utility  |              |               |        | - |      | x |
|---------------------|-------------------------------------------------|-------------------|------------------|-------------|-------------|--------------|---------------|--------|---|------|---|
| Export              | nport                                           |                   |                  |             |             |              |               |        |   |      |   |
| 1. Prov<br>2. Click | de the path and file name<br>the Import button. | e of the Categori | ies file. Use ti | he '' butto | on to brows | e and locate | the import fi | le.    |   |      |   |
| Option              | s                                               | Location          |                  |             |             |              |               |        |   |      |   |
| ⊙ Ca                | tegory                                          |                   |                  |             |             |              |               |        |   |      |   |
| ⊖ Filt              | ers                                             |                   |                  |             |             |              |               |        |   |      |   |
| O Ale               | rts                                             |                   |                  |             |             |              |               |        |   |      |   |
| ⊖ Sy                | stems and Groups                                |                   | Source :         |             |             |              |               |        |   |      |   |
| 0 To                | ken Value                                       |                   |                  |             |             |              |               |        |   |      |   |
| O Re                | ports                                           |                   |                  |             |             |              |               |        |   |      |   |
| O Be                | havior Correlation                              |                   |                  |             |             |              |               |        |   |      |   |
|                     |                                                 |                   |                  |             |             |              |               |        |   |      |   |
|                     |                                                 |                   |                  |             |             |              |               |        |   |      |   |
|                     |                                                 |                   |                  |             |             |              |               |        |   |      | _ |
|                     |                                                 |                   |                  |             |             |              |               | Import |   | Clos | e |

- 2. In the Browse window, locate the Categories\_Azure Active Directory.iscat file and click Open.
- **3.** To import the category, click **Import**.
- 4. EventTracker displays a success message on successfully importing the selected file in **Category**.

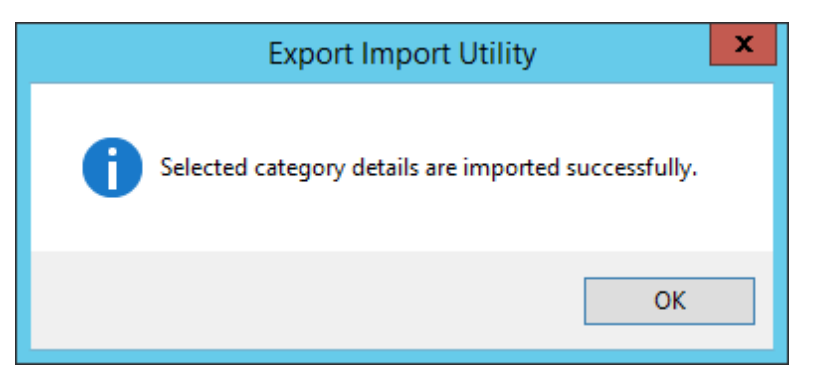

5. Click **OK** or the **Close** button to complete the process.

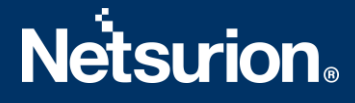

## 4.2 Alerts

1. In the Import tab, click Alerts, and then click the Browse button to locate the file.

| <u>ц</u>                                                         | Export In                                                                                                    | nport Utility                                                                                                    | - 🗆 X              |
|------------------------------------------------------------------|----------------------------------------------------------------------------------------------------|----------------------------------------------------------------------------------------------------|--------------------|
| Export Import                                                    |                                                                                                    |                                                                                                    |                    |
| 1. Provide the path and file name<br>2. Click the Import button. | e of the Alerts file. Use the '' butto                                                                                 | on to browse and locate the import file.                                                                         |                    |
| Options<br>O Category                                            | Location<br>Import E-mail settings                                                                                     |                                                                                                    |                    |
| ⊖ Filters                                                        | <ul> <li>Set Active</li> <li>Only if notifications set</li> </ul>                                                      | This setting is applicable only for imports from Lega<br>Alert files. For v7, the active status will be set base | acy (v6x)<br>ed on |
| Alerts                                                           | <ul> <li>By default</li> </ul>                                                                                         | "Active" key available in the configuration section                                                              |                    |
| <ul> <li>Systems and Groups</li> </ul>                           | Watchlist Configuration                                                                                                |                                                                                                    |                    |
| O Token Value                                                    | Import Watchlist configuration<br>This setting is applicable only for<br>Nature 16 this setting is applicable only for | on<br>or alerts which have Advanced watchlist configured                                                         |                    |
| ⊖ Reports                                                        | on the console where the alerts                                                                                        | are imported.                                                                                                    | Valiable           |
| O Behavior Correlation                                           |                                                                                                    |                                                                                                    |                    |
|                                                                  | Source :                                                                                                    |                                                                                                    |                    |
|                                                                  | *.isalt                                                                                                    |                                                                                                    |                    |
|                                                                  |                                                                                                    |                                                                                                    |                    |
| L                                                                |                                                                                                    | Import                                                                                                    | Close              |

- 2. In the Browse window, locate the Alerts\_ Azure Active Directory.isalt file, and then click Open.
- **3.** To import the alerts, click **Import**.
- 4. EventTracker displays a success message on successfully importing the selected file in Alerts.

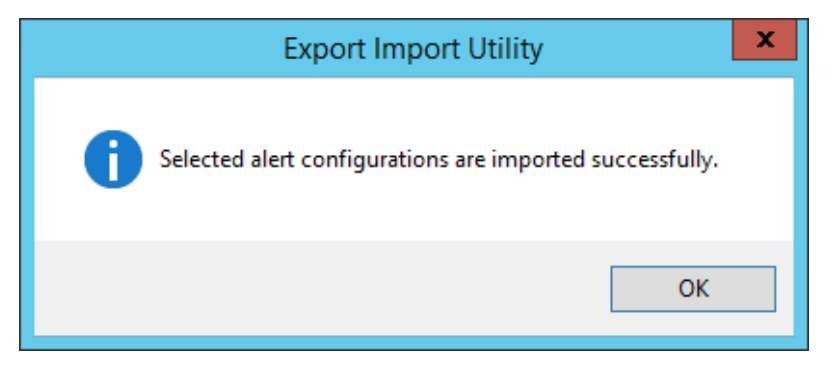

5. Click **OK** or the **Close** button to complete the process.

#### 4.3 Reports

1. In the Import tab, click Reports and then click New (\*.etcrx).

| 1                                                                                                    | Export Import Utility                                                                                                    | _ | <b>- x</b> |
|----------------------------------------------------------------------------------------------------|----------------------------------------------------------------------------------------------------|---|------------|
| Export       Import         1. Provide the path and file name.         2. Click the Import button         Note : If report(s) contains temple         Options         Category         Filters         Alerts         Systems and Groups         Token Value <ul> <li>Reports</li> <li>Behavior Correlation</li> </ul> | of Schedule Report file. Use the '' button to browse and locate the import file.<br>ite, first import template and proceed with exportimport utility.<br>Location<br>C Legacy (* issch)<br>Source :<br>*issch<br>*issch |   |            |
|                                                                                                    | Import                                                                                                    |   | Close      |

2. In the **Reports Import** window, click **Select file** to locate the **Reports\_Azure Active Directory.etcrx** file.

|          |                                           | pois_neare nuive preux | ory erox |         |        |   |                   | Select file       |           |
|----------|-------------------------------------------|------------------------|----------|---------|--------|---|-------------------|-------------------|-----------|
| able rep | orts                                      | Frequency              | Show all | -       | Q      | Q |                   |                   |           |
|          | Title                                     | Sites                  |          |         | Groups |   | System            | ms                | Frequenc  |
| EDIT     | Azure Active Directory - Audit Operations | Versionserver          |          | Default |        |   | A TRANSPORT       |                   | Undefined |
| EDIT     | Azure Active Directory - Sign in Failures | DUCHMAL-OUDF CRV       |          | Default |        |   | -Vertesch0-000500 | la 4200 4301 000m | Undefined |
|          |                                           |                        |          |         |        |   |                   |                   |           |
|          |                                           |                        |          |         |        |   |                   |                   |           |
|          |                                           |                        |          |         |        |   |                   |                   |           |

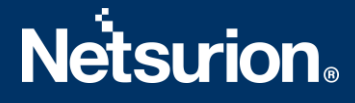

- 3. Select the check box of all the files and click the **Import**  $\mathbb{T}$  button to import the selected files.
- 4. EventTracker displays a success message on successful importing of the selected file in **Reports**.

| Export Import Utility                                     | x |
|-----------------------------------------------------------|---|
| Selected reports configurations are imported successfully |   |
| ОК                                                        |   |

5. Click **OK** or the **Close** button to complete the process.

### 4.4 Knowledge Objects (KO)

1. In the EventTracker Manager console, hover over the Admin menu and click Knowledge Objects.

| ≡ | Event <b>Tracker</b> ⊕                                                           |                                             |                                 |                   |                           | 🐥 🛛 Admin•           | Tools <del>-</del> |
|---|----------------------------------------------------------------------------------|---------------------------------------------|---------------------------------|-------------------|---------------------------|----------------------|--------------------|
|   | Home                                                                             |                                             | Active Watch Lists              | Collection Master | Group Management          | Systems              | 🕈 / Dashb          |
| ۵ |                                                                                  | _                                           | Alerts                          | Correlation       | Q IP Lookup Configuration | 🛱 Users              |                    |
|   | 0                                                                                | 1                                           | Behavior Correlation Rules      | 1 Diagnostics     | 💮 Knowledge Objects       | r Weights            |                    |
|   |                                                                                  |                                             | 🗞 Behavior Correlation Settings | 🔁 Event Filters   | Manager                   | Windows Agent Config |                    |
|   | Potential Cyber Breaches<br>Unsafe connections or processes, new TCP entry point | Indicators of Co<br>USB activities, New sen | Casebook Configuration          | Eventvault        | 🕖 Parsing Rules           |                      |                    |
|   |                                                                                  |                                             |                                 | FAQ Configuration | Report Settings           |                      |                    |
|   | Attacker                                                                         |                                             |                                 | - News            |                           |                      |                    |

2. In the Knowledge Objects interface, click the Import  $\mathbb{T}$  button to import the KO files.

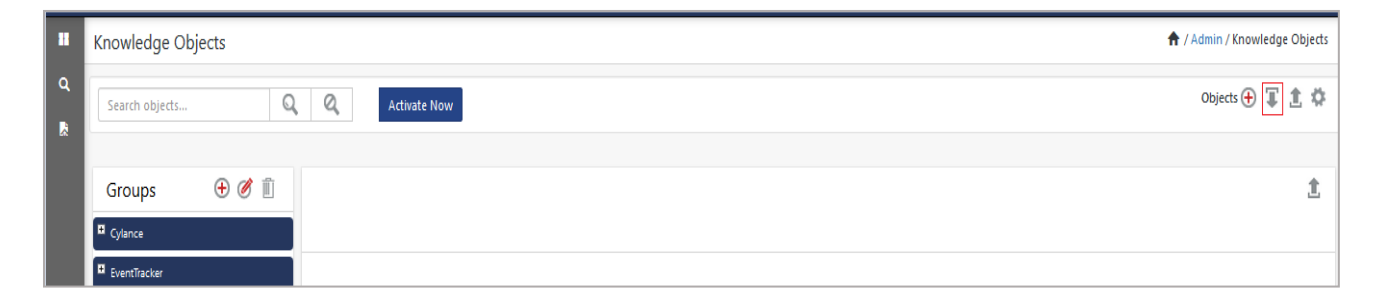

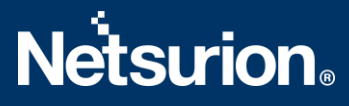

3. In the Import window, click Browse and locate the KO\_ Azure Active Directory.etko file.

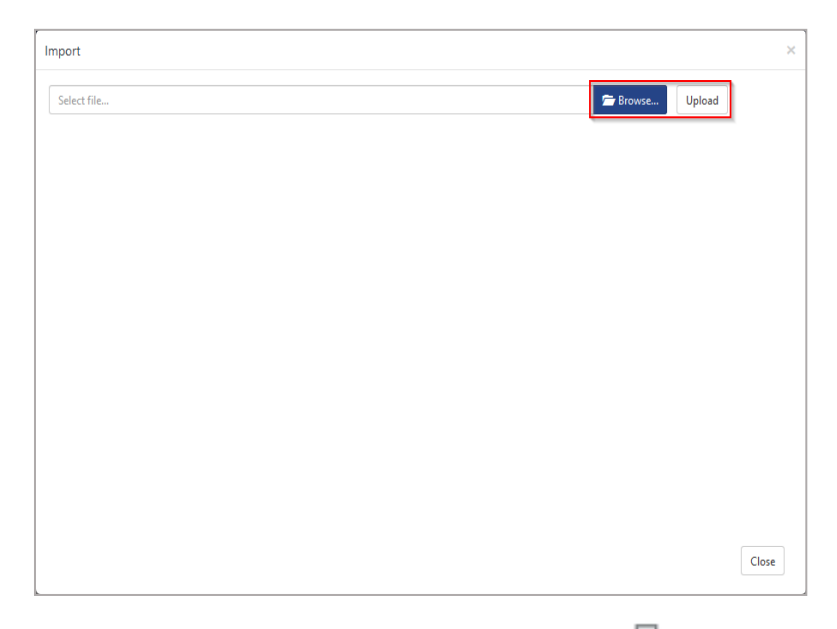

4. Select the check box next to the browsed KO file and then click the  $\mathbb{T}$  Import button.

| Import |                        |                        | ×               |
|--------|------------------------|------------------------|-----------------|
| Select | file                   |                        | Deproved Upload |
| ~      | Object name            | Applies to             | Group name      |
|        | Azure Active Directory | Azure Active Directory | Microsoft Azure |
|        |                        |                        |                 |
|        |                        |                        |                 |
|        |                        |                        |                 |
|        |                        |                        |                 |
|        |                        |                        |                 |
|        |                        |                        |                 |
|        |                        |                        |                 |
|        |                        |                        |                 |
|        |                        |                        |                 |
|        |                        |                        |                 |
|        |                        |                        | Import Close    |

5. EventTracker displays a successful message on successfully importing the selected file in Knowledge Objects.

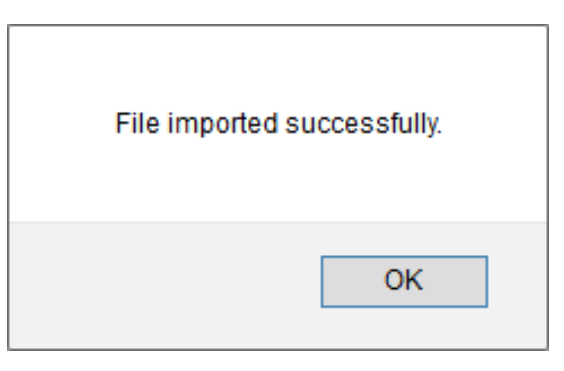

6. Click **OK** or the **Close** button to complete the process.

#### 4.5 Dashboard

1. Log in to the **EventTracker** web interface and go to **Dashboard** > **My Dashboard**.

|   | Home                 |            |                                                                              |   |
|---|----------------------|------------|------------------------------------------------------------------------------|---|
| ٩ | My Dashboard         |            |                                                                              |   |
| R | Threats              |            | 1                                                                            |   |
|   | Incidents            | ntry point | Indicators of Compromise<br>USB activities, New services or software install |   |
|   | Behavior Correlation |            |                                                                              |   |
|   | Change Audit         |            |                                                                              | - |
|   | Compliance           |            | Contraction of                                                               |   |

2. In the My Dashboard interface, click the Import I button to import the dashlet files.

| Event <b>Tracker</b> ⊕ | 4 | Admin <del>-</del> | Tools <del>-</del> | 💽 ETAdmin •      |
|------------------------|---|--------------------|--------------------|------------------|
| My Dashboard           |   | A                  | / Dashboard        | i / My Dashboard |
|                        |   | •                  | g 🕲 🌣              | 1 3 0            |

3. In the Import window, click Browse to locate the Dashboards\_ Azure Active Directory.etwd file and then click Upload.

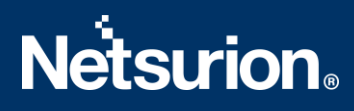

4. Click the **Select All** checkbox to select all the dashlet files and click **Import** to import the selected dashlet files.

| nport                                           |                                                            |           |
|-------------------------------------------------|------------------------------------------------------------|-----------|
| Note: If dashlet configured using  <br>dashlet. | persisted report, first import the report and proceed with | importing |
|                                                 | 🗁 Browse                                                   | Upload    |
| Available widgets Select All                    |                                                            |           |
| Azure Active Directory                          | Azure Active Directory                                     |           |
| Azure Active Directory                          | Azure Active Directory                                     |           |
| Azure Active Directory                          | Azure Active Directory                                     |           |
|                                                 |                                                            |           |
|                                                 |                                                            |           |
|                                                 |                                                            |           |
|                                                 |                                                            |           |
|                                                 | Impo                                                       | rt Close  |

5. The EventTracker displays the success message on successfully importing the dashlet files.

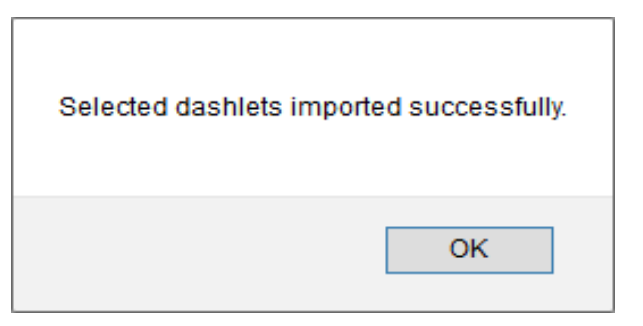

6. Then, in the My Dashboard interface, click the Add 🕀 button to add the dashboard.

| My Dashboard    |         |           |  |  | ♠ / | ' Dasł | nboar | d / M | y Das | shboai |    |   |   |   |
|-----------------|---------|-----------|--|--|-----|--------|-------|-------|-------|--------|----|---|---|---|
| CheckPoint Trer | nd Micr | Microsoft |  |  |     |        |       | Ð     | Ø     | 9      | \$ | 1 | Ŧ | 3 |

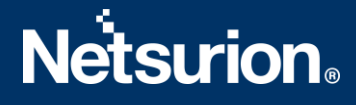

7. In the Add Dashboard interface, specify the Title and Description and click Save.

| Title                  |                    |
|------------------------|--------------------|
| Azure Active Directory |                    |
| Description            |                    |
| Azure Active Directory |                    |
|                        | Save Delete Cancel |

- From the newly created dashboard interface (for example, Azure Active Directory), click the Configuration Sutton to add the Azure Active Directory dashlets.
- 9. Search and select the newly imported dashlets and click Add.

| Customize dashlets                               |                                  |                                  | ×                                |
|--------------------------------------------------|----------------------------------|----------------------------------|----------------------------------|
| Azure Active                                     |                                  |                                  | Q                                |
| Azure Active Directory - Activity                | Azure Active Directory - Nonint  | Azure Active Directory - Sign in | Azure Active Directory - Sign in |
| $\hfill\square$ Azure Active Directory - Sign in | Azure Active Directory - Sign in |                                  |                                  |
|                                                  |                                  |                                  |                                  |
|                                                  |                                  |                                  |                                  |
|                                                  |                                  |                                  |                                  |
|                                                  |                                  |                                  | Add Delete Close                 |

# 5 Verifying Azure Active Directory Knowledge Packs in EventTracker

## 5.1 Category

1. In the EventTracker web interface, hover over the Admin menu and click Category.

| Ξ | Event <b>Tracker</b> ⊕                                                           |                                             |                                 |                          |                           | 🐥 Admin-             | Tools <del>-</del> |
|---|----------------------------------------------------------------------------------|---------------------------------------------|---------------------------------|--------------------------|---------------------------|----------------------|--------------------|
|   | Home                                                                             |                                             | Active Watch Lists              | Collection Master        | Group Management          | Systems              | 🕈 / Dashi          |
| a |                                                                                  |                                             | Alerts                          | Correlation              | Q IP Lookup Configuration | 🛱 Users              |                    |
|   | 0                                                                                | 1                                           | Behavior Correlation Rules      | Diagnostics              | · Knowledge Objects       | 1 Weights            |                    |
|   |                                                                                  |                                             | 🗞 Behavior Correlation Settings | 🐨 Event Filters          | Manager                   | Windows Agent Config |                    |
|   | Potential Cyber Breaches<br>Unsafe connections or processes, new TCP entry point | Indicators of Co<br>USB activities, New sen | Casebook Configuration          | Eventvault               | 😥 Parsing Rules           |                      |                    |
|   |                                                                                  |                                             | 📲 Category                      | FAQ Configuration        | Report Settings           |                      |                    |
|   | Attacker                                                                         |                                             |                                 | <ul> <li>News</li> </ul> |                           |                      |                    |

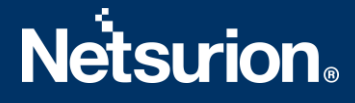

2. In the **Category** interface, under the **Category Tree** tab, click the **Microsoft Azure** group folder to expand and see the imported categories.

| Category                    |                                                                                           |
|-----------------------------|-------------------------------------------------------------------------------------------|
| Category Tree               | Search                                                                                    |
| All Categories<br>Microsoft | Azure<br>e Active Directory - Audit operations<br>e Active Directory - Sign-in activities |

#### 5.2 Alerts

1. In the EventTracker web interface, hover over the Admin menu and click Alerts.

| ≡ | Event <b>Tracker</b> ⊕                                                           |                                             |                                 |                   |                           | 🔎 🗚 Admin-             | Tools <del>-</del> |
|---|----------------------------------------------------------------------------------|---------------------------------------------|---------------------------------|-------------------|---------------------------|------------------------|--------------------|
|   | Home                                                                             |                                             | Active Watch Lists              | Collection Master | Group Management          | Systems                | 📌 / Dasht          |
| ٩ |                                                                                  |                                             | Alerts                          | Correlation       | Q IP Lookup Configuration | QQ Users               |                    |
|   | 0                                                                                | 2                                           | Behavior Correlation Rules      | Diagnostics       | 💮 Knowledge Objects       |                        |                    |
| ~ |                                                                                  |                                             | 🇞 Behavior Correlation Settings | 😴 Event Filters   | Manager                   | 🔲 Windows Agent Config |                    |
|   | Potential Cyber Breaches<br>Unsafe connections or processes, new TCP entry point | Indicators of Cc<br>USB activities, New sen | Casebook Configuration          | Eventvault        | 🧭 Parsing Rules           |                        |                    |
|   |                                                                                  | _                                           | ● Category                      | FAQ Configuration | Report Settings           |                        |                    |
|   | Attacker                                                                         |                                             |                                 | - News            |                           |                        |                    |

- 2. In the Alerts interface, type Azure Active Directory in the search field, and click the Search soutton.
- 3. The Alerts interface will display all the imported Azure Active Directory alerts.

| Ð | Click 'Activate Now' after making all changes          |        |        |
|---|--------------------------------------------------------|--------|--------|
|   | Alert Name 🔨                                           | Threat | Active |
|   | နူနို Azure Active Directory - Audit operation failure | •      |        |
|   | နူဂ္ဂို Azure Active Directory - Sign in blocked       | •      |        |
|   | နိုဂ္ဂို Azure Active Directory - Sign in failure      | •      |        |
|   | နိုဂ္ဂိ Azure Active Directory - User risk detection   | •      |        |

4. To activate the imported alerts, click **Active**, which is available next to the respective alert name.

5. EventTracker displays a success message on successfully configuring the alerts.

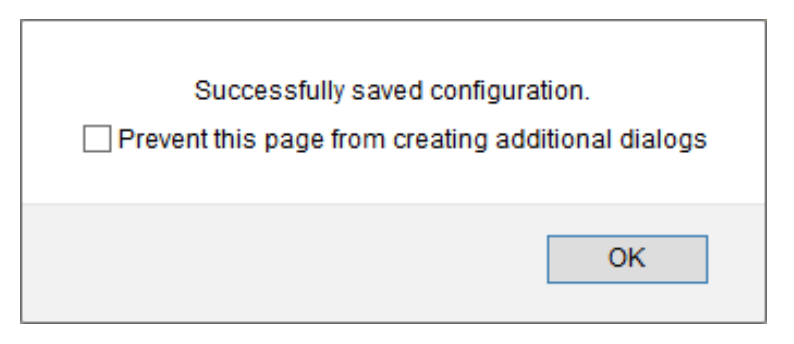

6. Click **OK** and click **Activate now** to activate the alerts after making the required changes.

#### Note

You can modify the required alert separately, and select the respective alert name check box, and then click **Activate Now** to save the alert modifications.

#### Note

In the Alert Configuration interface, specify the appropriate System for better performance.

#### 5.3 Reports

1. In the EventTracker web interface, click the Reports menu, and then click Report Configuration.

|       | Event <b>Tracker</b> 🕀 |            |                                                                              |   |
|-------|------------------------|------------|------------------------------------------------------------------------------|---|
|       | Home                   |            |                                                                              |   |
| Q<br> | Report Configuration   |            | 1                                                                            |   |
|       | Report Dashboard       | ntry point | Indicators of Compromise<br>USB activities, New services or software install |   |
|       | Explorer               |            |                                                                              |   |
|       | Attacker               |            |                                                                              | - |

- 2. In the **Reports Configuration** interface, click **Defined**.
- 3. In the search field, type Microsoft Azure and click Search to search for the Azure Active Directory files.

**4.** EventTracker displays the reports for Azure Active Directory.

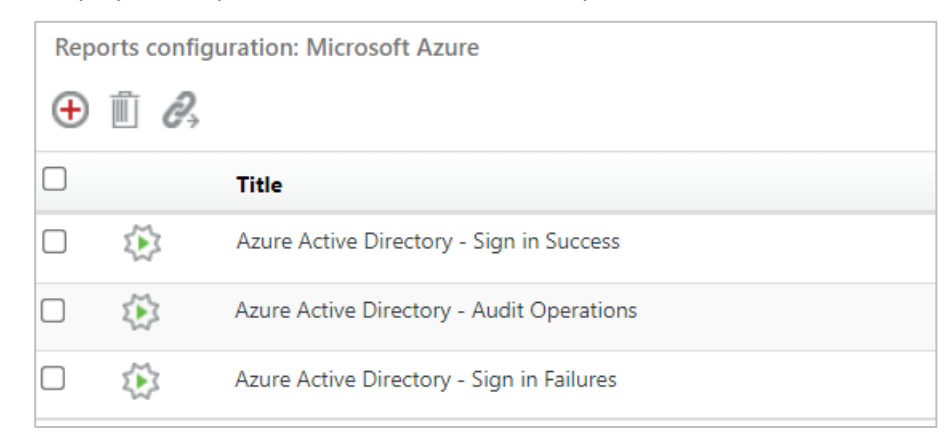

### 5.4 Knowledge Objects (KO)

1. In the EventTracker web interface, hover over the Admin menu and click Knowledge Objects.

|          | Event <b>Tracker</b> ⊕                                                           |                                             |                                 |                   |                           | .▲ Admin•            | Tools <del>•</del> |
|----------|----------------------------------------------------------------------------------|---------------------------------------------|---------------------------------|-------------------|---------------------------|----------------------|--------------------|
|          | Home                                                                             |                                             | Active Watch Lists              | Collection Master | Group Management          | Systems              | 🕈 / Dashb          |
| Q        |                                                                                  | _                                           | Alerts                          | © Correlation     | 🔍 IP Lookup Configuration | 🛱 Users              |                    |
|          | 0                                                                                | 1                                           | Behavior Correlation Rules      | Diagnostics       | · 🔆 Knowledge Objects     | ( Weights            |                    |
| <b>.</b> |                                                                                  |                                             | 🗞 Behavior Correlation Settings | Event Filters     | Manager                   | Windows Agent Config |                    |
|          | Potential Cyber Breaches<br>Unsafe connections or processes, new TCP entry point | Indicators of Cc<br>USB activities, New sen | Casebook Configuration          | P Eventvault      | Parsing Rules             |                      |                    |
|          |                                                                                  |                                             |                                 | FAQ Configuration | Report Settings           |                      |                    |
|          | Attacker                                                                         |                                             |                                 | - News            |                           |                      |                    |

2. In the Knowledge Object interface, under Groups tree, click the Microsoft Azure group to expand and view the imported Knowledge objects.

| Knowledge Obje         | ects  |              |
|------------------------|-------|--------------|
| Search objects         | Q Q   | Activate Now |
| Groups                 | 🕀 🧭 🗓 |              |
| Microsoft Azure        |       |              |
| Azure Active Directory | 0     |              |

3. Click Activate Now to apply the imported Knowledge Objects.

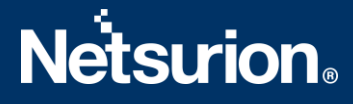

### 5.5 Dashboard

In the EventTracker web interface, go to Home > My Dashboard, and click the Customize dashlets
 button.

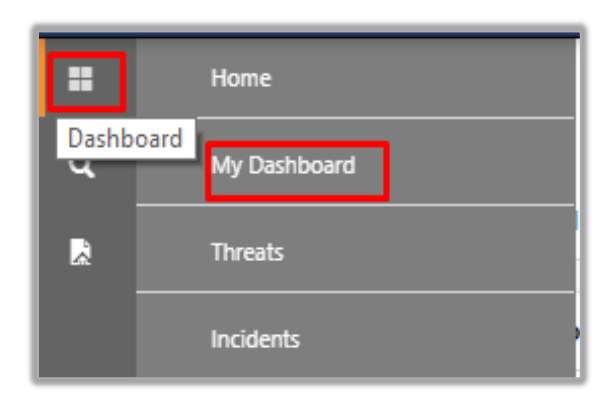

- 2. In the **Customize dashlets** interface, search for **Azure Active Directory** in the search field.
- **3.** The following Azure Active Directory dashlet files will get displayed.

| Customize dashlets × |                                   |                                  |                                  |                                  |
|----------------------|-----------------------------------|----------------------------------|----------------------------------|----------------------------------|
| (                    | Azure Active                      |                                  |                                  | Q                                |
|                      | Azure Active Directory - Activity | Azure Active Directory - Nonint  | Azure Active Directory - Sign in | Azure Active Directory - Sign in |
|                      | Azure Active Directory - Sign in  | Azure Active Directory - Sign in |                                  |                                  |
|                      |                                   |                                  |                                  |                                  |
|                      |                                   |                                  |                                  |                                  |
|                      |                                   |                                  |                                  |                                  |
|                      |                                   |                                  |                                  | Add Delete Close                 |

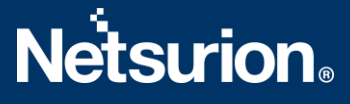

# **About Netsurion**

Netsurion<sup>®</sup> delivers an adaptive managed security solution that integrates our XDR platform with your existing security investments and technology stack, easily scaling to fit your business needs. Netsurion's managed offering includes our 24x7 SOC that operates as your trusted cybersecurity partner, working closely with your IT team to strengthen your cybersecurity posture. Our solution delivers Managed Threat Protection so you can confidently focus on your core business.

Headquartered in Ft. Lauderdale, FL with a global team of security analysts and engineers, Netsurion is a leader in Managed Detection and Response (MDR) and a Top 25 Global MSSP. Learn more at <u>netsurion.com</u>.

## **Contact Us**

#### **Corporate Headquarters**

Netsurion Trade Centre South 100 W. Cypress Creek Rd Suite 530 Fort Lauderdale, FL 33309

#### **Contact Numbers**

EventTracker Enterprise SOC: 877-333-1433 (Option 2) EventTracker Enterprise for MSPs SOC: 877-333-1433 (Option 3) EventTracker Essentials SOC: 877-333-1433 (Option 4) EventTracker Software Support: 877-333-1433 (Option 5) https://www.netsurion.com/eventtracker-support